## ■ リストを消去する場合

- ① 録画再生詳細画面で 消去 をタッチする。
  - : 選択した番組を消去してもいいかどうかのメッ セージが表示されるので はい をタッチすると、 消去を開始します。消去が終わると録画再生リ スト画面に戻ります。

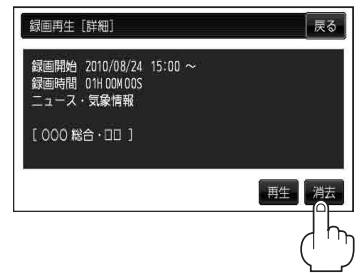

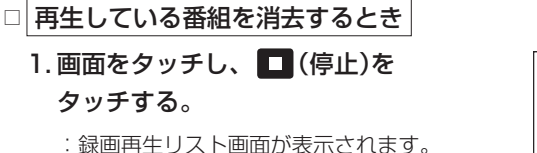

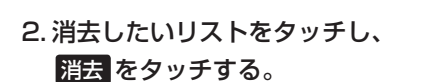

: 選択した番組を消去してもいいかどうかの メッセージが表示されるので はい をタッチ すると消去を開始します。 消去が終わると録画再生リスト画面に戻りま す。

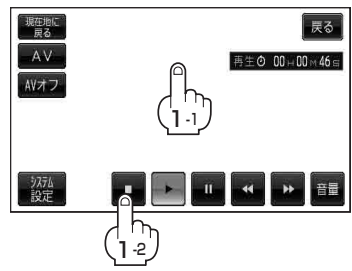

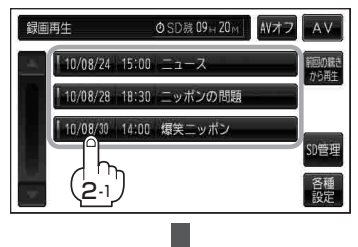

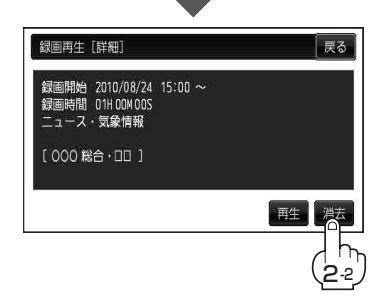